## Accessing Your School File From Home Using Foldr

Foldr can be used to access any files and folders you have access to on the school network from any internet enabled device. Note: to edit files you will need Office installed onto your local machine. You can install Office for free on any iPad or other device you own from office365.com using your school email address and password.

Using a web browser (Chrome/Internet Explorer), enter into the navigation bar: foldr.williambrookes.com

Enter your school username and password

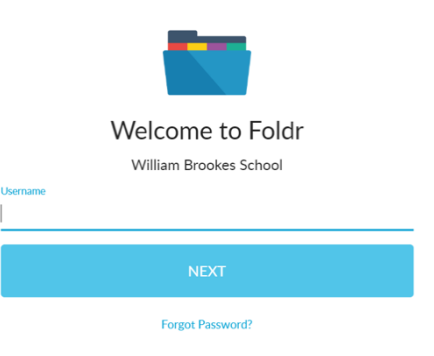

Edit with Microsoft Office

The My Files page will show your Home Drive and Student Share.

| My Files |                     |  |  |  |  |  |
|----------|---------------------|--|--|--|--|--|
| Name     |                     |  |  |  |  |  |
|          | My Home Folder      |  |  |  |  |  |
| 6        | Student Shared Area |  |  |  |  |  |
| 6        | Staff Shared Area   |  |  |  |  |  |

Navigate to the folders and files you wish to access, like you would normally.

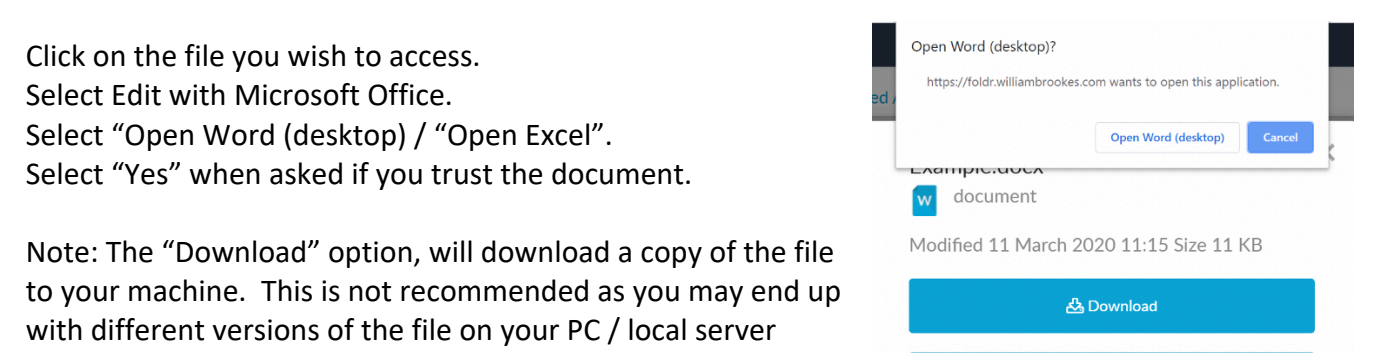

The file will open in "protected view" - to edit, click "Enable Editing".

unless you upload the changed document.

| File | e Tools                             | View                 | Example (Protected View) - Word                                                                                |                | ц | - | ٥ | × |
|------|-------------------------------------|----------------------|----------------------------------------------------------------------------------------------------|----------------|---|---|---|---|
| Û    | PROTECTED VIE                       | V Be caref           | ul—files from the Internet can contain viruses. Unless you need to edit, it's safer to stay in Protected View. | Enable Editing |   |   |   | × |
|      | This is an<br>One two t<br>Five six | example<br>hree four |                                                                                                    |                |   |   |   |   |
|      |                                     |                      | End of document                                                                                                |                |   |   |   |   |

When you select save the changes will be saved to the schools server.